# INDICE

| Da dove incominciare           | pag. 2 |
|--------------------------------|--------|
| Pagina Iniziale selezione aule | pag. 3 |
| Richiesta prenotazione aula    | pag. 4 |
| Modulo di richiesta            | pag. 5 |
| Conferma prenotazione          | pag. 6 |
| Messaggi di errore             | pag. 7 |
| Planning giornaliero           | pag. 9 |

# Manuale dell'Utente

## Da dove incominciare.

Digitando l'indirizzo: **www.medicina.unich.it**, si accede al portale della Facoltà di Medicina e Chirurgia. In alto a destra, inserendo username e password, si entra nell'area riservata.

# Portale Facoltà di Medicina e Chirurgia UNIVERSITA' G. D'ANNUNZIO - Chieti Pescara 🚖 Home 🛛 Q. Site Map Accesso Area Riservata Hai dimenticato la password ? Nome Utente Password Accedi Nel menù della pagina personale, scegliere il link: Gestione Aule; si aprirà una tendina con all'interno la dicitura: Prenotazione Aule, cliccare. Pagina Personale dell'Utente Nome utente Admin Logout 11/12/2007 Area Amministrativa Menù Principale Rubrica di Facoltà **Gestione** Archivi Gestione Aule Benvenuto Utente : BIDINELLI ROBERTO Tirocinio - Ord, 239 » Attività Elettive - Ord.239 » Tirocinio 46/S - Ord, 598 » A.D.E. (laurea Spec.) PRESIDENZA FACOLTA' DI MEDICINA E CHIRURGIA Struttura di appartenenza : » Concorsi di Ammissione Sede di servizio : Nuovo Polo Didattico

Copyright 2005 by Ufficio Servizi Informatici Facoltà di Medicina e Chirurgia (Web Developer R. Bidinelli)

Roberto Bidinelli – Ufficio Servizi Informatici Facoltà di Medicina e Chirurgia (tel.0871 3554058 - e-mail r.bidinelli@unich.it

## Pagina iniziale selezione aula.

Nella pagina iniziale compaiono:

(I) menù a tendina con le aule disponibili, il materiale in dotazione e il numero di posti. (I) a scelta del periodo (mese e anno).

Collegamento per visualizzare le aule impegnate di un giorno (planning giornaliero).
Collegamenti per visualizzare regolamento, avvisi ed istruzioni d'uso.

| FACOLTA                                                                        | <b>Y DI MEDICINA I</b><br>Gest | <b>CHIRURGIA</b><br>ione Aule | A                      |                                                         |
|--------------------------------------------------------------------------------|--------------------------------|-------------------------------|------------------------|---------------------------------------------------------|
| HOME                                                                           | REGOLAMENTO                    |                               | AVVISI                 | MENU'                                                   |
| Seleziona la stru<br>Nuovo Polo Didatt<br>Seleziona l'aula<br>MAGNA - Pal. B - | ttura<br>ico                   |                               |                        | informazioni<br>Planning Giornaliero                    |
|                                                                                |                                |                               |                        | Scelta Periodo<br>Mese Gennaio<br>Anno 2008<br>CONTINUA |
|                                                                                | Aula nº :                      | MAGNA                         |                        |                                                         |
|                                                                                | Utilizzo :                     | Multiuso                      |                        |                                                         |
|                                                                                | Struttura :                    | N.P.D - Pal. B - Liv. 1       |                        |                                                         |
|                                                                                | Capacità :                     | 312 posti a sedere            |                        |                                                         |
|                                                                                | SUPPORTI INFORMATICI           | E MULTIMEDIALI PRESENTI       | IN AULA                |                                                         |
| Internet Vide<br>Proiet                                                        | Lav.Lumin. Microfono           | VHS                           |                        |                                                         |
| We                                                                             | eb Developer R.Bidinelli - U   | fficio Servizi Informatici    | della Facoltà di Medic | ina e Chirurgia di Chieti                               |

### Richiesta prenotazione aula.

Dopo aver scelto l'aula il mese e l'anno, cliccando sul tasto "CONTINUA" viene visualizzata la pagina con il calendario mensile dell'aula selezionata. Per impostazione predefinita il calendario visualizza i dati relativi al mese in corso, ma il periodo può essere modificato scegliendo un nuovo mese e cliccando sul tasto "Aggiorna".

Il calendario visualizza per ogni giornata le ore utili; per ciascuna di esse compare una scritta o un simbolo che indica se l'ora in questione è festiva, libera, prenotata (in tal caso il tipo di prenotazione viene contraddistinto dal colore), pendente (c'è in atto una richiesta ma non è ancora stata confermata; il simbolo usato è un punto interrogativo rosso su fondo giallo). Posizionandosi con il mouse su ogni casella occupata, si apre una finestra PoPup con tutti i dati relativi alla prenotazione. L'utente ha la possibilità di cliccare solo sulle ore libere, in tal caso il bottone da giallo diventa rosso e viceversa e nella finestra "Dati Prenotazione" compariranno i periodi prenotati, come mostra la figura seguente:

| Giorno                  |                             |                             |                             | GENNAI                      | 0 2008                      | Aula                        | MAGNA                       | - N.P.D                      | 0                           |                             |                             | Mese                                      |
|-------------------------|-----------------------------|-----------------------------|-----------------------------|-----------------------------|-----------------------------|-----------------------------|-----------------------------|------------------------------|-----------------------------|-----------------------------|-----------------------------|-------------------------------------------|
| Ore                     | 8:00                        | 9:00                        | 10:00                       | 11:00                       | 12:00                       | 13:00                       | 14:00                       | 15:00                        | 16:00                       | 17:00                       | 18:00                       | Gennaio                                   |
| martedì<br>01/01/2008   | Festivo                     | Festivo                     | Festivo                     | Festivo                     | Festivo                     | Festivo                     | Festivo                     | Festivo                      | Festivo                     | Festivo                     | Festivo                     | 2008                                      |
| mercoledi<br>02/01/2008 | Libera                      | Libera                      | Libera                      | Libera                      | Libera                      | Libera                      | Libera                      | Libera                       | Libera                      | Libera                      | Libera                      |                                           |
| giovedi<br>03/01/2008   | Libera                      | Libera                      | Libera                      | Libera                      | Libera                      | Libera                      | Libera                      | Libera                       | Libera                      | Libera                      | Libera                      | Aggiorna                                  |
| venerdî<br>04/01/2008   | Libera                      | Libera                      | Libera                      | Libera                      | Libera                      | Libera                      | Libera                      | Libera                       | Libera                      | Libera                      | Libera                      | 5                                         |
| sabato<br>05/01/2008    | Libera                      | Libera                      | Libera                      | Libera                      | Libera                      | Libera                      | Libera                      | Libera                       | Libera                      | Libera                      | Libera                      | Scelta Aula                               |
| domenica<br>06/01/2008  | Festivo                     | Festivo                     | Festivo                     | Festivo                     | Festivo                     | Festivo                     | Festivo                     | Festivo                      | Festivo                     | Festivo                     | Festivo                     | Dati Prenotazione                         |
| lunedì<br>07/01/2008    | Libera                      | Libera                      | Libera                      | Libera                      | Libera                      | Libera                      | (INF)<br>(A2) SC<br>IENZE B | (INF)<br>(A2) SC<br>IENZE B  | (INF)<br>(A2) SC<br>IENZE B | (INF)<br>(A2) SC<br>IENZE B | (INF)                       | HH-GG-MM-AA<br>12-4-1-2008<br>13-4-1-2008 |
| martedì<br>08/01/2008   | Libera                      | Libera                      | Libera                      | Libera                      | Libera                      | Libera                      | (INF)<br>(A1) SC<br>IENZE F | (INF)<br>(A 1) SC<br>IENZE F | (INF)<br>(A1) SC<br>IENZE F | (INF)<br>(A1) SC<br>IENZE F | (INF)<br>(A1) SC<br>IENZE F | 14-4-1-2008                               |
| mercoledì<br>09/01/2008 | Libera                      | Libera                      | Libera                      | Libera                      | Libera                      | Libera                      | (INF)<br>(A2) SC<br>IENZE B | (INF)<br>(A2) SC<br>IENZE B  | (INF)<br>(A1) SC<br>IENZE F | (INF)<br>(A1) SC<br>IENZE F | (INF)                       |                                           |
| giovedî<br>10/01/2008   | Libera                      | Libera                      | Libera                      | Libera                      | Libera                      | Libera                      | (INF)<br>(A2) SC<br>IENZE B | (INF)<br>(A2) SC<br>IENZE B  | (INF)                       | (INF)                       | (INF)                       | Cancella                                  |
| venerdî<br>11/01/2008   | Libera                      | Libera                      | Libera                      | Libera                      | Libera                      | Libera                      | (INF)<br>(A2) SC<br>IENZE B | (INF)<br>(A2) SC<br>IENZE B  | (INF)<br>(A2) SC<br>IENZE B | (INF)<br>(A2) SC<br>IENZE B | Libera                      | Concentra                                 |
| sabato<br>12/01/2008    | Libera                      | Libera                      | Libera                      | Libera                      | Libera                      | Libera                      | Libera                      | Libera                       | Libera                      | Libera                      | Libera                      |                                           |
| domenica<br>13/01/2008  | Festivo                     | Festivo                     | Festivo                     | Festivo                     | Festivo                     | Festivo                     | Festivo                     | Festivo                      | Festivo                     | Festivo                     | Festivo                     | PRENOTA                                   |
| lunedì<br>14/01/2008    | Libera                      | Libera                      | Libera                      | Libera                      | Libera                      | Libera                      | (INF)<br>(A2) SC<br>IENZE B | (INF)<br>(A2) SC<br>IENZE B  | (INF)<br>(A2) SC<br>IENZE B | (INF)<br>(A2) SC<br>IENZE B | (INF)                       |                                           |
| martedì<br>15/01/2008   | Libera                      | Libera                      | Libera                      | Libera                      | Libera                      | Libera                      | (INF)<br>(A1) SC<br>IENZE F | (INF)<br>(A 1) SC<br>IENZE F | (INF)<br>(A1) SC<br>IENZE F | (INF)<br>(A1) SC<br>IENZE F | (INF)<br>(A1) SC<br>IENZE F |                                           |
| mercoledi<br>16/01/2008 | Libera                      | Libera                      | Libera                      | Libera                      | Libera                      | Libera                      | (INF)<br>(A2) SC<br>IENZE B | (INF)<br>(A2) SC<br>IENZE B  | (INF)<br>(A1) SC<br>IENZE F | (INF)<br>(A1) SC<br>IENZE F | (INF)                       |                                           |
| giovedî<br>17/01/2008   | (MED)<br>SESSION<br>E STRAO | (MED)<br>SESSION<br>E STRAO | (MED)<br>SESSION<br>E STRAO | (MED)<br>SESSION<br>E STRAO | (MED)<br>SESSION<br>E STRAO | (MED)<br>SESSION<br>E STRAO | (INF)<br>(A2) SC<br>IENZE B | (INF)<br>(A2) SC<br>IENZE B  | (INF)                       | (INF)                       | (INF)                       |                                           |
| venerdî<br>18/01/2008   | Libera                      | Libera                      | Libera                      | Libera                      | Libera                      | Libera                      | (INF)<br>(A2) SC<br>IENZE B | (INF)<br>(A2) SC<br>IENZE B  | (INF)<br>(A2) SC<br>IENZE B | (INF)<br>(A2) SC<br>IENZE B | Libera                      | Legenda<br>Lezione                        |
| sabato<br>19/01/2008    | Libera                      | Libera                      | Libera                      | Libera                      | Libera                      | Libera                      | Libera                      | Libera                       | Libera                      | Libera                      | Libera                      | Esame                                     |
| domenica<br>20/01/2008  | Festivo                     | Festivo                     | Festivo                     | Festivo                     | Festivo                     | Festivo                     | Festivo                     | Festivo                      | Festivo                     | Festivo                     | Festivo                     | Altro                                     |
| lunedì<br>21/01/2008    | Libera                      | Libera                      | Libera                      | Libera                      | Libera                      | Libera                      | Libera                      | Libera                       | Libera                      | Libera                      | Libera                      | ? Pendente                                |

Roberto Bidinelli – Ufficio Servizi Informatici Facoltà di Medicina e Chirurgia (tel.0871 3554058 - e-mail r.bidinelli@unich.it

#### Modulo di richiesta.

Dopo aver selezionato una o più caselle, anche di mesi differenti, cliccare il tasto "PRENOTA" che carica l'apposito modulo da compilare contenente i dati del richiedente e il motivo della prenotazione. Alcuni campi sono obbligatori, inoltre, nel campo e-mail, comparirà l'indirizzo del richiedente al quale verrà inviata la notifica di conferma; tale indirizzo può essere anche modificato. Se l'indirizzo email non compare, aggiornare i dati nel menù "Rubrica" – dati personali.

| Il Richiedente<br>BIDINELLI ROBERTO |                                                                                                    |
|-------------------------------------|----------------------------------------------------------------------------------------------------|
| In nome e per cont                  | o di                                                                                                    |
| Prof. Rossi Mario                   |                                                                                                    |
| (solo se diverso dal R              | chiedente)                                                                                                    |
| In qualità di                       |                                                                                                    |
| Docente                             |                                                                                                    |
| Scopo                               |                                                                                                    |
| Esame                               |                                                                                                    |
| Corso di Laurea                     |                                                                                                    |
| Medicina e Chirurgia                | (Specialistica 46/S)                                                                                                    |
| Corso Integrato                     |                                                                                                    |
| CHIMICA E PROPEDE                   | UTICA BIOCHIMICA                                                                                                    |
| T                                   |                                                                                                    |
| CHIMICA                             |                                                                                                    |
|                                     |                                                                                                    |
|                                     |                                                                                                    |
| Ch                                  | iede l'utilizzo dell'Aula MAGNA ( N.P.D ) nelle seguenti date e orari:                                                                                                    |
| Cł                                  | iede l'utilizzo dell'Aula MAGNA ( N.P.D ) nelle seguenti date e orari:                                                                                                    |
| Cł                                  | iede l'utilizzo dell'Aula MAGNA ( N.P.D ) nelle seguenti date e orari:<br>venerdì - 04/01/2008 - dalle ore: 12:00 alle ore: 13:00<br>venerdì - 04/01/2008 - dalle ore: 13:00 alle ore: 14:00<br>venerdì - 04/01/2008 - dalle ore: 14:00 alle ore: 15:00                                                                                                    |
| cł                                  | niede l'utilizzo dell'Aula MAGNA ( N.P.D ) nelle seguenti date e orari:<br>venerdì - 04/01/2008 - dalle ore: 12:00 alle ore: 13:00<br>venerdì - 04/01/2008 - dalle ore: 13:00 alle ore: 14:00<br>venerdì - 04/01/2008 - dalle ore: 14:00 alle ore: 15:00                                                                                                    |
| c                                   | tiede l'utilizzo dell'Aula MAGNA ( N.P.D ) nelle seguenti date e orari:<br>venerdì - 04/01/2008 - dalle ore: 12:00 alle ore: 13:00<br>venerdì - 04/01/2008 - dalle ore: 13:00 alle ore: 14:00<br>venerdì - 04/01/2008 - dalle ore: 14:00 alle ore: 15:00                                                                                                    |
| c                                   | niede l'utilizzo dell'Aula MAGNA ( N.P.D ) nelle seguenti date e orari:<br>venerdì - 04/01/2008 - dalle ore: 12:00 alle ore: 13:00<br>venerdì - 04/01/2008 - dalle ore: 13:00 alle ore: 14:00<br>venerdì - 04/01/2008 - dalle ore: 14:00 alle ore: 15:00                                                                                                    |
| c                                   | niede l'utilizzo dell'Aula MAGNA ( N.P.D ) nelle seguenti date e orari:<br>venerdi - 04/01/2008 - dalle ore: 12:00 alle ore: 13:00<br>venerdi - 04/01/2008 - dalle ore: 13:00 alle ore: 14:00<br>venerdi - 04/01/2008 - dalle ore: 14:00 alle ore: 15:00                                                                                                    |
| c                                   | ided l'utilizzo dell'Aula MAGNA ( N.P.D ) nelle seguenti date e orari:     venerdì - 04/01/2008 - dalle ore: 12:00 alle ore: 13:00     venerdì - 04/01/2008 - dalle ore: 13:00 alle ore: 14:00     venerdì - 04/01/2008 - dalle ore: 14:00 alle ore: 15:00     La prenotazione Vi sarà confermata al seguente indirizzo e-mail:     m.rossi@unich.it     Per aggiungere un'altra e-mail (es.:quella di un referente), usare come separatore il ";"                    |
| Cl<br>Data Prenotazione             | <b>biede l'utilizzo dell'Aula MAGNA ( N.P.D ) nelle seguenti date e orari:</b> venerdi · 04/01/2008 · dalle ore: 12:00 alle ore: 13:00     venerdi · 04/01/2008 · dalle ore: 13:00 alle ore: 14:00     venerdi · 04/01/2008 · dalle ore: 14:00 alle ore: 15:00     La prenotazione Vi sarà confermata al seguente indirizzo e-mail:     m.rossi@unich.it     Per aggiungere un'altra e-mail (es.:quella di un referente), usare come separatore il ";"     29/02/2008 |
| Cl<br>Data Prenotazione             | <b>biede l'utilizzo dell'Aula MAGNA ( N.P.D ) nelle seguenti date e orari:</b> venerdi · 04/01/2008 · dalle ore: 12:00 alle ore: 13:00     venerdi · 04/01/2008 · dalle ore: 13:00 alle ore: 14:00     venerdi · 04/01/2008 · dalle ore: 14:00 alle ore: 15:00     La prenotazione Vi sarà confermata al seguente indirizzo e-mail:     m.rossi@unich.it     Per aggiungere un'altra e-mail (es.:quella di un referente), usare come separatore il ";"     22/02/2008 |

### Conferma della prenotazione

Una volta riempite tutte le caselle obbligatorie è possibile cliccare sul tasto cancella per ripulire tutte le caselle e ripetere la compilazione oppure cliccare sul tasto invia richiesta per trasmettere i dati. Se il modulo è stato compilato correttamente e non si verificano conflitti con altri utenti che tentano di prenotare le stesse ore, compare la pagina di conferma richiesta prenotazione avvenuta con successo come mostrato nella figura seguente:

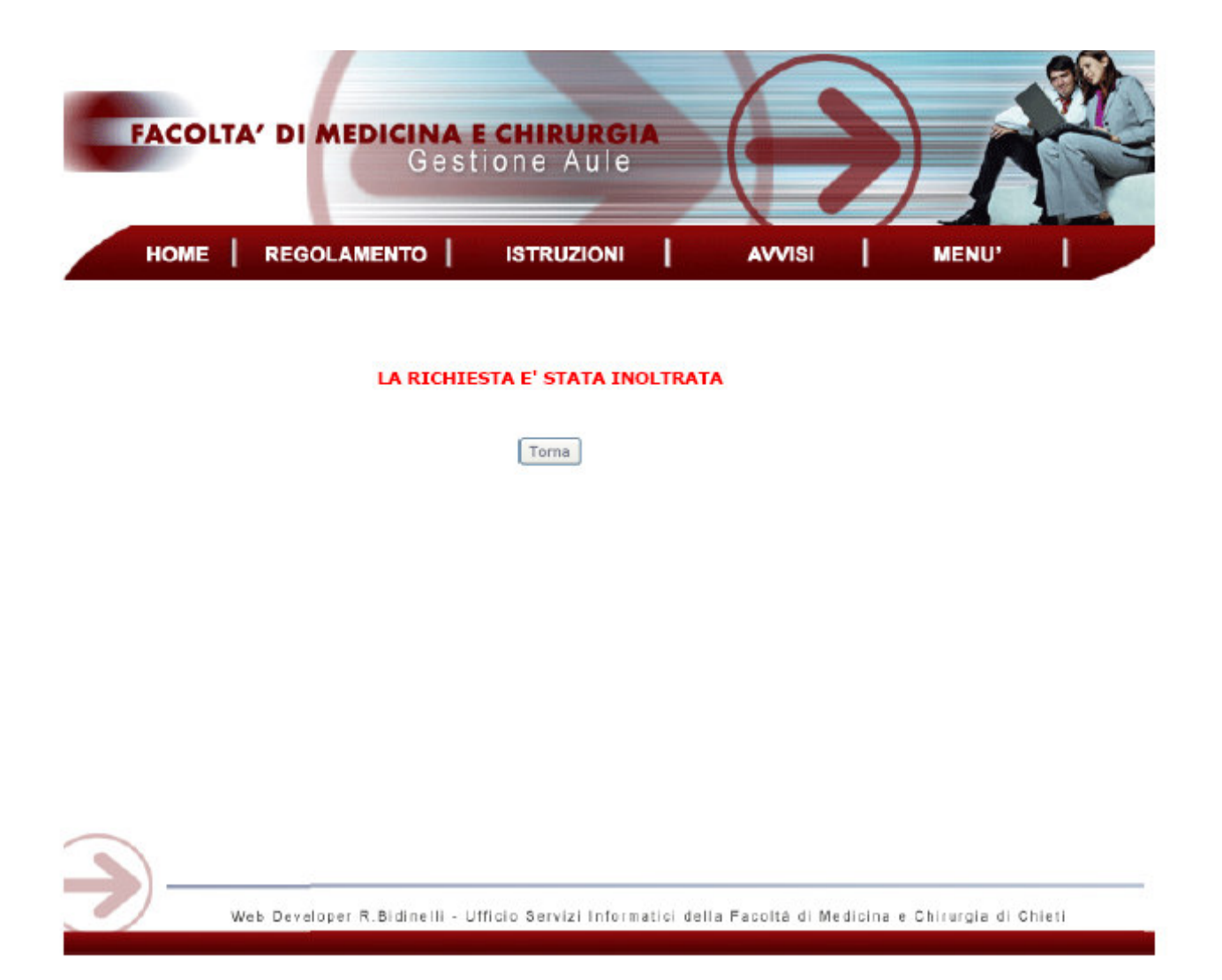

Dopo l'avvenuta prenotazione verrà inviata una e-mail di conferma. Una mail con tutti i dati inerenti la richiesta di prenotazione viene automaticamente inoltrata ai gestori delle aule e le ore selezionate dall'utente non compaiono più come libere sul calendario, ma come pendenti in attesa di conferma. La procedura di richiesta prenotazione aule viene così completata; sarà ora compito dei gestori aule verificare la correttezza dei dati e modificare il calendario di conseguenza. L'utente potrà verificare l'avvenuta prenotazione ritornando sul sito dopo massimo 48 ore ed osservando che le ore richieste non compaiano più sul calendario come pendenti ma come prenotate per il corso indicato nel modulo di richiesta.

Facoltà di Medicina e Chirurgia di Chieti Programma di Prenotazione e Gestione Aule

All'atto della conferma della prenotazione da parte dei gestori, una e-mail avviserà il richiedente. Un avviso analogo verrà ricevuto anche nel caso in cui la prenotazione viene annullata, sospesa o modificata.

#### Messaggi di errori

Se i dati non sono stati inseriti correttamente al momento dell'invio compare la dicitura relativa di errore, così come nel caso in cui si specifica un indirizzo e-mail errato o inesistente, come mostrato in figura:

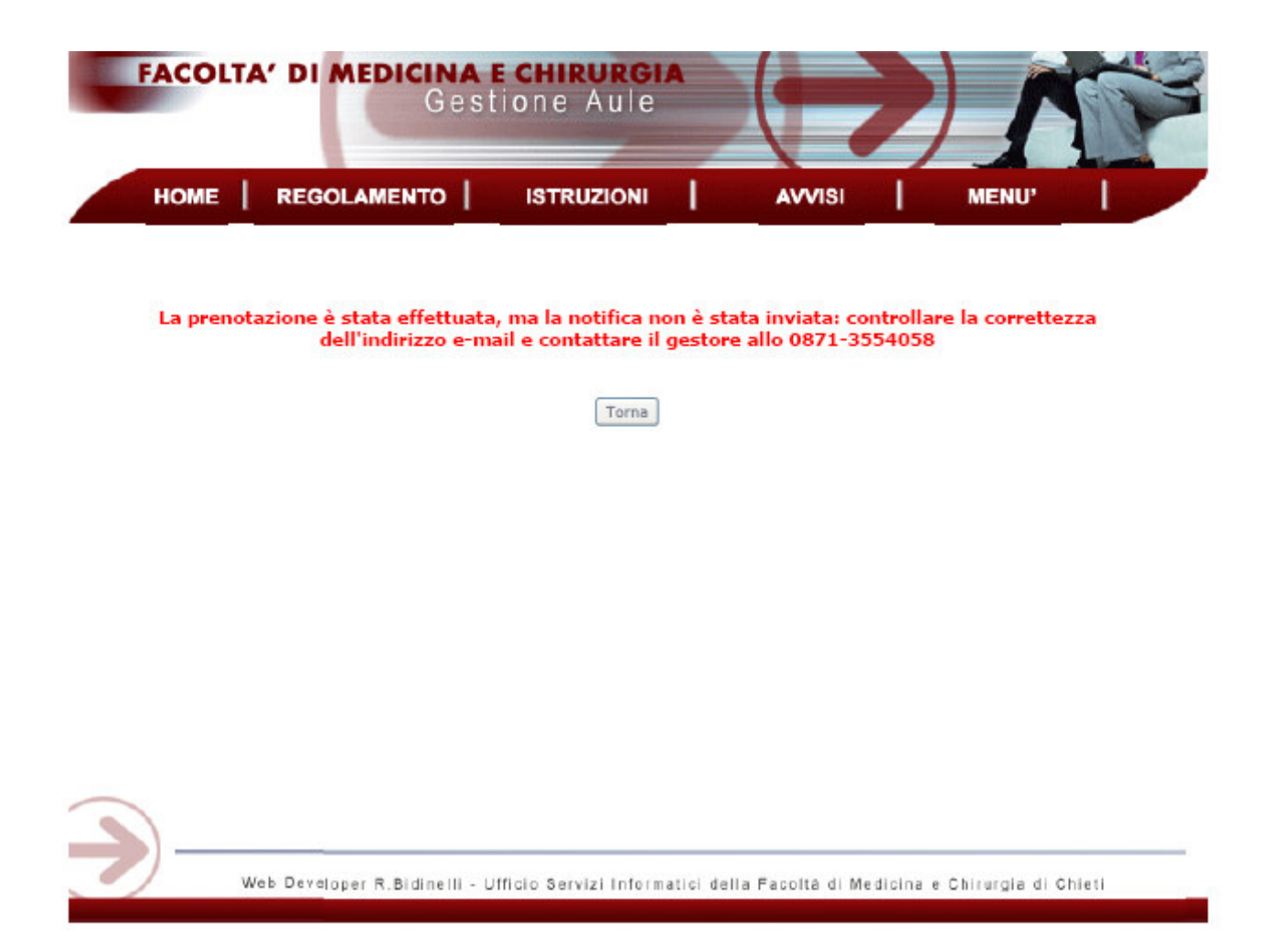

Se i dati sono stati inseriti correttamente, ma si è verificato un conflitto, perché altri utenti hanno nel frattempo richiesto le stesse ore, viene visualizzata una pagina che informa l'utente dell'accaduto e lo invita a scegliere altri orari, come mostrato in figura:

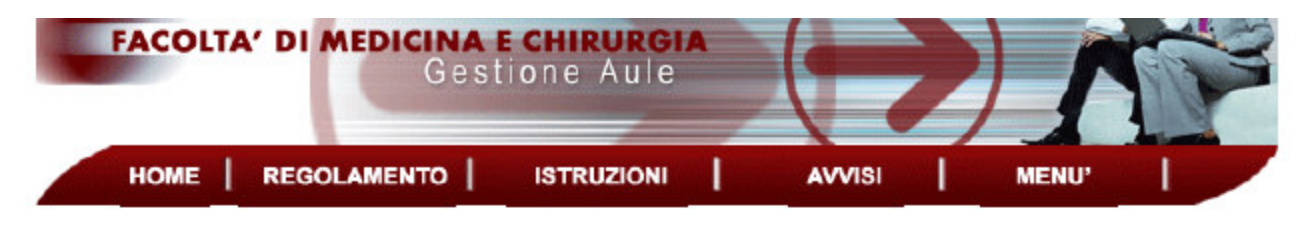

ATTENZIONE! PRENOTAZIONE NON RIUSCITA

Uno o più orari sono stati nel frattempo richiesti da altri utenti

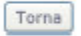

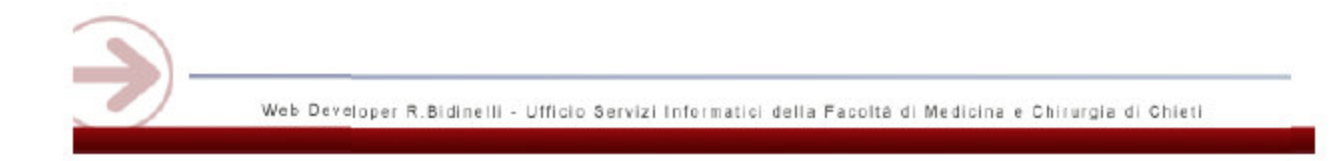

#### Planning Giornaliero

Il collegamento "Planning Giornaliero" per la ricerca degli impegni di un determinato giorno, porta alla schermata seguente:

| FACOLTA | <b>OI MEDICINA E</b><br>Gest | CHIRURGI          | *         |        | 2 |       | The second |
|---------|------------------------------|-------------------|-----------|--------|---|-------|------------|
| HOME    | REGOLAMENTO                  | ISTRUZIONI        | 1         | AVVISI | T | MENU' |            |
|         | Sel                          | eziona la giornat | ta da sta | mpare  |   |       |            |
|         | Giorno                       | 12                |           |        |   |       |            |
|         | Mese                         | Dicembre          |           |        |   |       |            |
|         | Аппо                         | 2007              |           |        |   |       |            |
|         | Avanti                       |                   | indietro  | D      |   |       |            |

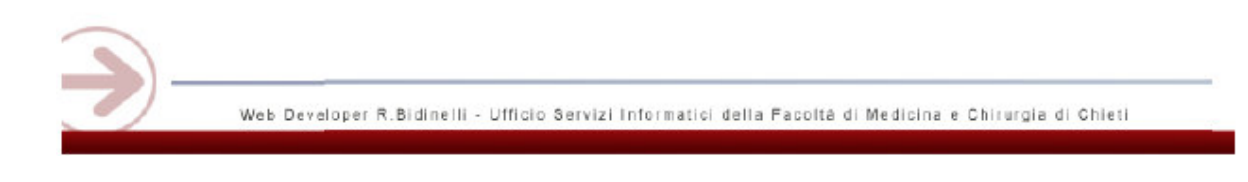

| HOM                  | NE                 | REGOLAI               | MENTO                 | IST                   | RUZIONI               | 1                     | AVVI               | si                   | MEN                   | U'                  |                    |
|----------------------|--------------------|-----------------------|-----------------------|-----------------------|-----------------------|-----------------------|--------------------|----------------------|-----------------------|---------------------|--------------------|
|                      |                    |                       |                       |                       |                       |                       |                    |                      |                       |                     |                    |
| Giorno               |                    |                       |                       |                       | mercole               | di - 12/1             | 2/2007             |                      |                       |                     |                    |
| Aula                 | 8:00               | 9:00                  | 10:00                 | 11:00                 | 12:00                 | 13:00                 | 14:00              | 15:00                | 16:00                 | 17:00               | 18:00              |
| 1 - N.P.D.           | MED(1)<br>chimica  | MED(1)<br>chimica     | MED(1)<br>chimica     | MED(1)<br>fisica a    | MED(1)<br>fisica a    |                       | MED(3)<br>inglese  | MED(3)<br>fisiolog   | MED(3)<br>fisiolog    | MED(3)<br>fisiopat  | MED(3)<br>fisiopat |
| 5 - N.P.D.           |                    |                       |                       |                       |                       |                       | INF(3)<br>medicina | INF(3)<br>medicina   | INF(3)<br>scienze     | INF(3)<br>scienze   | INF(3)<br>scienze  |
| 6 - N.P.D.           | INF(2)<br>medicina | INF(2)<br>medicina    | INF(2)<br>scienze     | INF(2)<br>malattie    | INF(2)<br>malattie    |                       | MED(6)<br>pediatri | MED(6)<br>gine colo  | MED(6)<br>chirurgi    | MED(6)<br>chirurai  | MED(6)             |
| 3-N.P.D.             |                    | S.SPEC.()             | S.SPEC.0              |                       | INF()                 | INF()                 | MED(4)             | MED(4)               | MED(4)                |                     |                    |
| 7 - N.P.D.           | MED(2)             | MED(2)                | MED(2)                | MED(2)                | MED(2)                | MED(2)                | MED(5)             | MED(5)               | MED(5)                | MED(5)              | MED(5)             |
| 1.558                | microbio           | microbio              | biochimi              | Diochimi              | ngese                 | ngese                 | allergoi           | TPALL(1)             | TPALL(1)              | TPALL(1)            | TPALL(             |
| 2. SERI              |                    |                       |                       | 2                     |                       |                       | S.SPEC.0           | S.SPEC.()            | psicolog<br>S.SPEC.() | física a            | fisica a           |
| 2 SEDI               |                    |                       |                       |                       |                       |                       | psichiat<br>TLB(3) | psichiat<br>TLB(3)   | psichiat<br>TLB(3)    | TLB(3)              |                    |
| 31.0251              |                    | -                     |                       | -                     |                       |                       | teoniche<br>TLB(2) | teoniche<br>TLB(2)   | tecninch<br>TLB(2)    | teoninch<br>TLB(2)  | <u> </u>           |
| 5. SEBI              |                    |                       |                       |                       |                       |                       | virologi           | virologi             | batterio              | batterio            |                    |
| 6 - SEBI             |                    | AS()<br>tirocini      | AS()<br>firodini      | AS()<br>firocinì      | AS()<br>tirocini      |                       |                    |                      | TLB(1)<br>genetica    | TLB(1)<br>genetica  | TLB(1)<br>propede  |
| 7.SEBI               |                    |                       |                       |                       |                       |                       | OST(3)<br>ostetric | OST(3)<br>ostetric   | DIET(1)<br>genetica   | DIET(1)<br>genetica | OST(3)<br>oncolog  |
| 9 - SEBI             |                    |                       |                       |                       |                       |                       |                    |                      | OST(3)<br>urologia    | OST(3)<br>urologia  |                    |
| ANFITEATRO -<br>SEBI |                    | S.SPEC.()<br>genetica | S.SPEC.()<br>genetica | S.SPEC.()<br>genetica | S.SPEC.()<br>genetica | S.SPEC.()<br>genetica |                    |                      |                       |                     |                    |
| CONS.GRANDE          |                    | <u> </u>              | Altro()               | Altro()<br>tesi scu   | S.SPEC.()<br>endocrin | S.SPEC.()<br>endocrin |                    | TPALL(2)<br>fisica t | TPALL(2)<br>fisica t  | TPALL(2)            | TPALL(2<br>scienze |
| CONS. PICC           |                    |                       |                       |                       | S.SPEC.()             | S.SPEC.()             | S.SPEC.()          |                      |                       |                     |                    |
| MAGNA MED            |                    |                       |                       |                       |                       |                       | INF(1)             | DIET(1)              | INF(1)<br>statisti    | INF(1)<br>stafisfi  | INF(1)             |
| 11 - N.P.D.          |                    |                       |                       |                       |                       |                       |                    | Altro()              | Altro()               | Altro()             | Aitro()            |
| 12 - N.P.D.          |                    | SINF()<br>informat    | SINF()<br>informat    | SINF()<br>sc. inf.    | SINF()<br>sc. inf.    |                       |                    | SINF()<br>statisti   | SINF()<br>statisti    | SINF()<br>gastroen  | SINF()<br>gastroe  |
| ersione Stamp        | pabile             |                       |                       |                       |                       |                       |                    |                      |                       | nuova               | selezione          |

Una volta inseriti i dati richiesti si otterrà la maschera:

L'immagine sopra rappresenta il risultato ottenuto dopo aver effettuato la ricerca. Vengono visualizzati tutti gli impegni delle aule in un dato giorno e, di conseguenza, gli orari ancora liberi da prenotazioni.